## VIRTUAL ORIENTATION PROGRAM 2020/2021 SESSION

The resources for the virtual orientation program 2020/2021 can be found on the University Learning Management System(LMS).

Note that this same platform will house your lecture resources. It is important that you therefore keep your login details safe.

## To start

a. Go to University LMS <u>http://lms.ui.edu.ng</u> and proceed to login (top left corner). You will be taken to the page below. Enter your Username

|    | Password and click LOGIN:                                                                             | $\begin{array}{c} \blacksquare \text{ UNIVERSITY OF IBADAN ONLY: } \\ \hline \\ \hline \\ \hline \\ \hline \\ \\ \hline \\ \\ \\ \\ \\ \\ \\ \\$ | +           Image: The second second s |                                                                                                    | ☺ ☆ | - = >                  | ( |
|----|----------------------------------------------------------------------------------------------------|----------------------------------------------------------------------------------------------------|----------------------------------------------------------------------------------------------------|----------------------------------------------------------------------------------------------------|-----|------------------------|---|
|    | Your username is a combination of first                                                               |                                                                                                    |                                                                                                    |                                                                                                    |     | You are not logged in. | ^ |
|    | character of your firstname,your surname<br>and last 3 digits of your Matriculation                   | The First & The Best                                                                                                    |                                                                                                    |                                                                                                    |     | COURSES                |   |
|    | number (e.g. rbogunro456) and your<br>password is your JAMB registration<br>number.                   |                                                                                                    | UNIVERSITY OF COU                                                                                                    | IBADAN ONLINE-<br>RSES                                                                                                    |     |                        |   |
|    | Go to <b>portal.ui.edu.ng</b> to view your<br>Matriculation number if you have not<br>done so already |                                                                                                    | Username Password Remember username                                                                                                    | Forgotten your username or<br>password?<br>Cookies must be enabled in<br>your brower<br>Some courses may allow guest<br>access |     |                        |   |
| ). | You will be prompted to change                                                                        |                                                                                                    | LOG IN                                                                                                    | LOG IN AS A GUEST                                                                                                    |     |                        |   |

- b. You will be prompted to change password
- c. You are now on your course page. Your name will show on the top right corner.
- d. You will find the orientation resources as displayed below. Click to continue

| ttps://lms.ui.edu.ng/my/ •                                               |                  |        |  |  |  |  |  |
|--------------------------------------------------------------------------|------------------|--------|--|--|--|--|--|
|                                                                          |                  |        |  |  |  |  |  |
|                                                                          |                  |        |  |  |  |  |  |
|                                                                          |                  |        |  |  |  |  |  |
|                                                                          |                  |        |  |  |  |  |  |
|                                                                          |                  |        |  |  |  |  |  |
| VIEW) -                                                                  | LE COURSE NAME - | CARD - |  |  |  |  |  |
|                                                                          |                  |        |  |  |  |  |  |
| Student Affairs - Orientation •••<br>UI Virtual Orientation Week<br>2021 |                  |        |  |  |  |  |  |

e. If you forget your password at any time, there is provision on the LMS main page to reset and a new password will be sent to your official University address, which is also available from the registration portal.

Welcome to UI

## Directorate of Information Technology and Media Services(ITeMS)